# Установка Windows 11 на несовместимый ПК

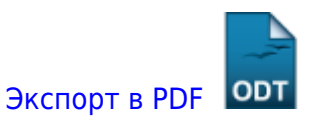

Дата создания: 2023/12/06 10:36 (C) mihanik

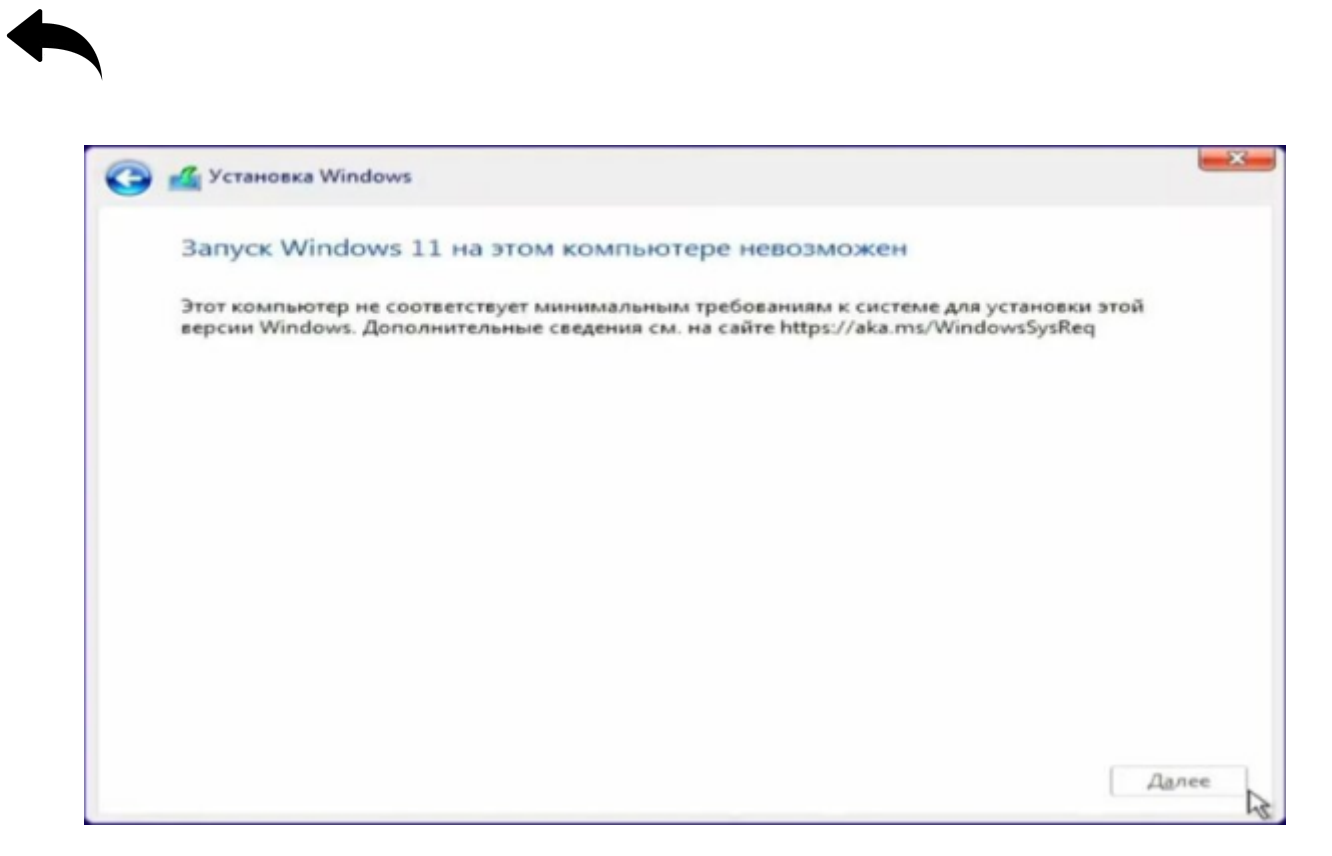

Если во время установки Windows 11 возникает сообщение «Запуск Windows 11 на этом компьютере невозможен», то необходимо перед началом установки Windows 11 выполнить следующее:

### 1. Нажать <Shift>+<F10>

Откроется окно командной строки

#### 2. Запустить regedit.exe

### 3. Добавить в реестре куст

## HKEY\_LOCAL\_MACHINE\SYSTEM\Setup\LabConfig

# 4. Создать несколько параметров, которые отключают проверку совместимости Windows 11 и "железа".

"BypassTPMCheck"=dword: 00000001

"BypassSecureBootCheck"=dword: 00000001

"BypassRAMCheck"=dword: 00000001

"BypassStorageCheck"=dword: 00000001

"BypassCPUCheck"=dword: 00000001

#### PS.

Можно на установочную флешку записать файл

installwin11.reg

, а потом при помощи regedit импортировать его в реестр.

Использованная информация

- https://dzen.ru/a/Y2MyZRtPWgyWtv7f
- 1 Наверх 1

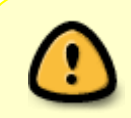

В моей WIKI постоянно ведётся какая-то работа со статьями. Если у вас возникли вопросы или замечания, можете их отправлять на почту **support@mihanik.net** 

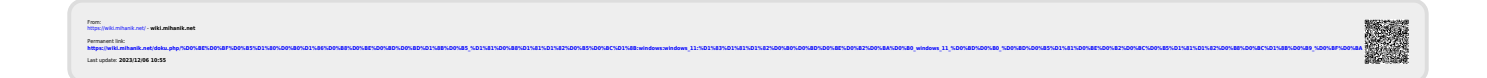